## ฟังก์ชันสำหรับตอบกลับเอกสาร

ในการตอบกลับเอกสารมีการดำเนินการดังนี้

 ทำการเพิ่มหนังสือส่งที่ต้องการจะส่งไปยังหน่วยงานปลายทาง และเลือกส่งให้เจ้าหน้าที่เดินเอกสาร ก่อนที่จะทำการส่งหนังสือ

| 🛿 KKUDMS                                                                                                    |                                                    |                                                                                                    | 8 Kawin Viriyaprasupsook - |
|----------------------------------------------------------------------------------------------------|----------------------------------------------------|----------------------------------------------------------------------------------------------------|----------------------------|
| กองคลัง 🛏                                                                                                    | ประเภทหนังสือ                                      | ทำไป                                                                                                    |                            |
| ผ้อแลระบบ                                                                                                    | วันที่หนังสือ                                      | 16 ตลาคม 2561                                                                                                    |                            |
|                                                                                                    |                                                    |                                                                                                    |                            |
| Navigation                                                                                                    | เรื่อง                                             | ทดสอบการตอบกลับหนังสือ                                                                                                    |                            |
| →} หนังสือรับ 26,488                                                                                                    |                                                    |                                                                                                    |                            |
| พนังสือส่ง 11,069                                                                                                    |                                                    |                                                                                                    |                            |
| 🖹 หนังสือสั่งการ >                                                                                                    |                                                    |                                                                                                    |                            |
| พิ หนังสือประชาสัมพันธ์ ><br>0 อับหวายบังสือ >                                                                                                    |                                                    |                                                                                                    |                            |
| <ul> <li>คณกับแลงแย</li> <li>สร้างรายงาน</li> </ul>                                                                                                    |                                                    |                                                                                                    |                            |
| —<br>ุ ิษ หนังสือลับ →                                                                                                    | ชั้นความเร็ว                                       | ¢ UI¢                                                                                                    |                            |
| 🖨 แบบฟอร์มหนังสือราชการ                                                                                                    | ×                                                  |                                                                                                    |                            |
| 📾 ระบบเอกสารทางกฎหมาย                                                                                                    | วนครบกาทนด                                         | •                                                                                                    |                            |
| <ul> <li>ถังชยะ</li> </ul>                                                                                                    | เจ้าของเรื่อง                                      | กองคลัง 👻                                                                                                    |                            |
|                                                                                                    | ผ้รับหนังสือ                                       | หน่วยงานภายในมหาวิทยาลัย                                                                                                    |                            |
|                                                                                                    |                                                    | × คณะวิศวกรรมศาสตร์                                                                                                    |                            |
|                                                                                                    |                                                    | หน่วยงานภายนอกมหาวิทยาลัย                                                                                                    | 0                          |
|                                                                                                    |                                                    |                                                                                                    |                            |
| 🛿 KKUDMS                                                                                                    |                                                    |                                                                                                    | 😝 Kawin Viriyaprasupsook 🗸 |
|                                                                                                    |                                                    |                                                                                                    | 😮 Kawin Viriyaprasupsook • |
|                                                                                                    |                                                    |                                                                                                    | 😮 Kawin Viriyaprasupsook • |
| 😧 🔣 มีการราช                                                                                                    | หมายเหตุ                                           |                                                                                                    | 😮 Kawin Viriyaprasupsook • |
| Image: All the second second                   | หมายเหตุ                                           |                                                                                                    | Kawin Viriyaprasupsook •   |
|                                                                                                    | หมายเหตุ                                           |                                                                                                    | Kawin Viriyaprasupsook •   |
| المحافظة         المحافظة           المحافظة         المحافظة           المحافظة         المحافظة           المحافظة         المحافظة           المحافظة         المحافظة           المحافظة         المحافظة           المحافظة         المحافظة           المحافظة         المحافظة           المحافظة         المحافظة           المحافظة         المحافظة           المحافظة         المحافظة                                                                                                    | איופרעא                                            |                                                                                                    | Kawin Viriyaprasupsook •   |
| KKUDMS     Imasnifit     imasnifit     imasnifit     imasnifit     imasnifit     masnifit     masnifit     masnifit     masnifit     masnifit     masnifit     masnifit     masnifit                                                                                                    | אופרעא                                             |                                                                                                    | Kawin Viriyaprasupsook •   |
| المحمول المحمول                   | אופרעא                                             |                                                                                                    | Kawin Viriyaprasupsook •   |
| Except means of the second second secon | หมายเหตุ<br>ไฟล์แบบ                                | + เห็นไฟส์                                                                                                    | Kawin Viriyaprasupsook -   |
| Image: Control of the control of the contro                   | หมายเหตุ<br>ไฟล์แบบ                                | + เริ่มไฟส์                                                                                                    | Kawin Viriyaprasupsook -   |
| ・・・・・・・・・・・・・・・・・・・・・・・・・・・・・・・・・・・・                                                                                                    | หมายเหตุ<br>ไฟด์แบบ                                | (แก่งการการการการการการการการการการการการการก                                                                                    | Kawin Viriyaprasupsook -   |
| していたいのではないのです。           Beihň         (*)           (*)         (*)           (*)         (*)           (*)         (*)           (*)         (*)           (*)         (*)           (*)         (*)           (*)         (*)           (*)         (*)           (*)         (*)           (*)         (*)           (*)         (*)           (*)         (*)           (*)         (*)           (*)         (*)           (*)         (*)           (*)         (*)           (*)         (*)           (*)         (*)           (*)         (*)           (*)         (*)           (*)         (*)           (*)         (*)           (*)         (*)           (*)         (*)           (*)         (*)           (*)         (*)           (*)         (*)           (*)         (*)           (*)         (*)           (*)         (*)           (*)         (*)           (*)         <                                                                                                    | ามายเหตุ<br>ไฟล์แบบ                                | <ul> <li>+ เห็นไหล์ ห่อ มีมีขับโทดดล่านมิอถึอ</li> <li>รังไฟเจ้าหว่าที่เดิมเอกสาง</li> <li>ไปขอกับหรือของการไม่รังอี่</li> </ul> | Kawin Viriyaprasupsook -   |
| KALING AND     KALING AND     K | ามาธเหตุ<br>ไฟด์แบบ                                | <ul> <li>รับบทีกว่างรอย่ง</li> <li>รับบทีกว่างรอย่ง</li> </ul>                                                                   | Kawin Viriyaprasupsook -   |
| الالالالالالالالالالالالالالالالالالال                                                                                                    | หมายเหตุ<br>ไฟด์แบบ                                | <ul> <li>รับให้อาจารสะไขไข้เรื่องสาราะ</li> <li>ไม้หลักข้างร้างสีเนื้องสาราะ</li> <li>ไข้หลักข้างรายสะไขไขได้</li> </ul>         | καινή Viriyaprasupsook -   |
| الالالالالالالالالالالالالالالالالالال                                                                                                    | หมายหตุ<br>ไฟอ์แบบ                                 | <ul> <li>รับให้ส่างว่าที่เงินออกรา</li> <li>ปับบทีกร่างรายส่ง งับบัตภีก</li> </ul>                                               | Kawin Viriyaprasupsook -   |
| Νεκτά         Π           φειστου         φειστου           Φειστου         Φειστου           Μαλαβατράτη (Μ. 1999)         Φειστου           Μαλαβατράτη (Μ. 1999)         Φειστου           Μαλαβατράτη (Μ. 1999)         Φειστου           Μαλαβατράτη (Μ. 1999)         Φειστου           Μαλαβατράτη (Μ. 1999)         Φειστου           Μαλαβαστρουσικά         Φειστου           Μαλαβαστρουσικά         Φειστρουσικά           Φιστρουσικά         Φειστρουσικά           Φιστρουσικά         Φειστρουσικά           Φιστρουσικά         Φειστρουσικά           Φιστρουσικά         Φειστρουσικά           Φιστρουσικά         Φειστρουσικά           Φιστρουσικά         Φειστρουσικά           Φιστρουσικά         Φειστρουσικά           Φιστρουσικά         Φειστρουσικά           Φιστρουσικά         Φειστρουσικά                                                                                                    | พมาธเหตุ<br>ไฟด์แนบ<br>© 2018 ระบบเป็หรางจัดการแต่ | <ul> <li>สาร</li> <li>สาร</li> <li>สาร</li> <li>สาร</li> <li>สาร</li> <li>สาร</li> <li>สาร</li> </ul>                            | • Kawin Viriyaprasupook •  |

|                                      |                           | θ                                                                       | Kawin Viriyaprasupsook 👻 |
|--------------------------------------|---------------------------|-------------------------------------------------------------------------|--------------------------|
| กองคลัง 🗮                            |                           |                                                                         |                          |
| ผู้ดูแลระบบ                          | หมายเหตุ                  | าบันทึกสำเร็จ                                                           |                          |
| Navigation                           |                           |                                                                         |                          |
| 🖨 หนังสือรอรับ 🛛 16,031              |                           | เลขหนังสือ: ศธ 0514.1.2/11070                                           |                          |
| <b>-ฟ</b> ู หนังสือรับ <b>26,488</b> |                           | เลขส่ง : 11070                                                          |                          |
| 📢 หนังสือส่ง 🛛 🚺 11,069              |                           |                                                                         |                          |
| 🗎 หนังสือสั่งการ 🔷                   |                           | nnav                                                                    |                          |
| 📢 หนังสือประชาสัมพันธ์ 🔿             |                           |                                                                         |                          |
| <b>Q</b> , ค้นหาหนังสือ >            | ไฟล์แนบ                   | + เพิ่มไหล์ <sub>หรือ</sub> มี≓ื่อปีโหลดผ่านมือถือ                      |                          |
| 🛅 สร้างรายงาน                        |                           |                                                                         |                          |
| 🔒 หนังสือลับ >                       |                           | 🗖 น่าให้อ้านกังนี้เสียแอกสาร                                            |                          |
| 🗎 แบบฟอร์มหนังสือราชการ              |                           | โปรดท่าเครื่องหมาย หากหนังสือนบัยจริงจะถูกส่งออกภายในวันนี้             |                          |
| 📾 ระบบเอกสารทางกฎหมาย                |                           |                                                                         |                          |
| 📋 ถังขยะ                             |                           | 🕀 มันทีกว่างรอสร 🖌 มันทึกและสร                                          |                          |
| «                                    |                           |                                                                         |                          |
|                                      |                           |                                                                         |                          |
|                                      | © 2018 ระบบบริหารจัดการเ  | anars                                                                   |                          |
|                                      | กองกลาง สำนักงานอธิการบร่ | ดี มหาวิทธาลัยธอนแก่น โทรศัพท์ภายใน 44757 หรือ 48767 สายคระ 043-202-057 | 0                        |

 เมื่อทำการเพิ่มหนังสือที่ต้องการจะส่งแล้ว จะปรากฎหนังสือเรื่องนั้นอยู่ในแอปพลิเคชันในส่วนฝั่งส่ง ของหน่วยงานที่ทำการส่งหนังสือ

| dtac-T                  |                                                            | <u>ا</u> ]:⊙⊶ څ                  | <b>.⊪  </b> 71% <b>■</b> 10:25 u. |
|-------------------------|------------------------------------------------------------|----------------------------------|-----------------------------------|
| ÷                       | 1107                                                       |                                  | ×                                 |
|                         | หนังสือส่ง                                                 | จนท.เดิ                          | ็นเอกสารฝั่งรับไม่ใช้<br>ระบบ     |
| คณะวิศ                  | วกรรมศาสตร์                                                |                                  |                                   |
|                         | เลขส่ง 1107<br>ทดสอบการตล<br>คณะวิศวกรรมศ<br>ศธ 0514.1.2/1 | 0<br>อบกลับหนัง<br>กสตร์<br>1070 | สือ<br>16 ต.ค. 2018               |
|                         |                                                            |                                  |                                   |
|                         |                                                            |                                  |                                   |
| <b>&gt;</b><br>หนังสือส | <b>เ</b> .<br>ส่ง สถานะส่ง                                 | <b>ป</b><br>หนังสือ•             | <b>ป.</b><br>รับ สถานะรับ         |

 เจ้าหน้าที่เดินเอกสารกดรับหนังสือ โดยทำการเลือกหนังสือที่ต้องการ แล้วกดรับหนังสือในเมนูด้าน ล่าง

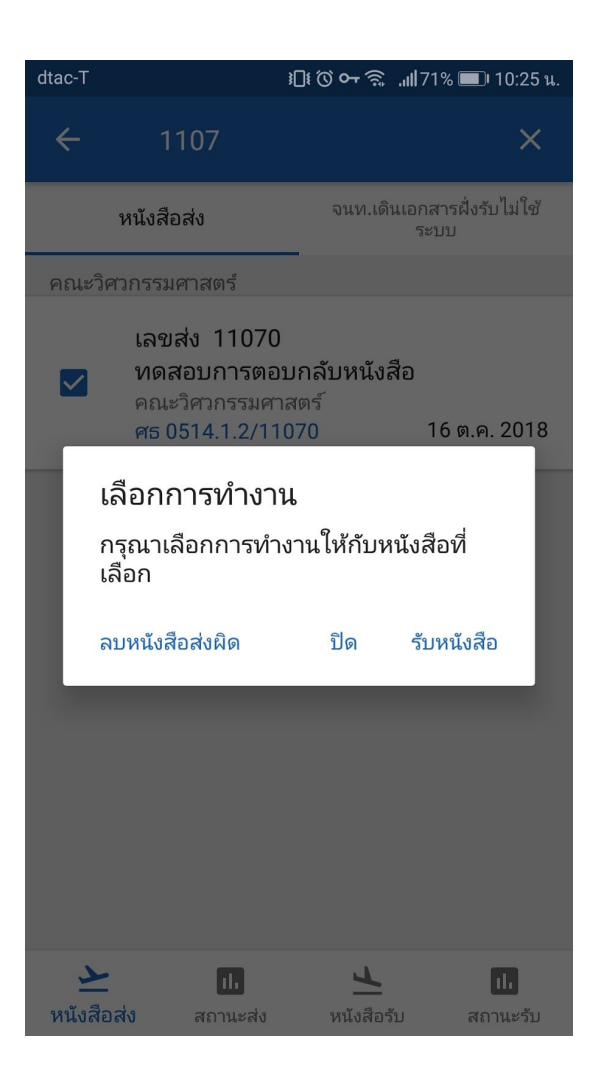

 เมื่อเจ้าหน้าที่เดินเอกสารของหน่วยงานฝั่งส่งทำการกดรับหนังสือแล้ว หนังสือดังกล่าวจะไปปรากฏใน ส่วนของหนังสือรับของเจ้าหน้าที่เดินเอกสารของหน่วยงานฝั่งรับ

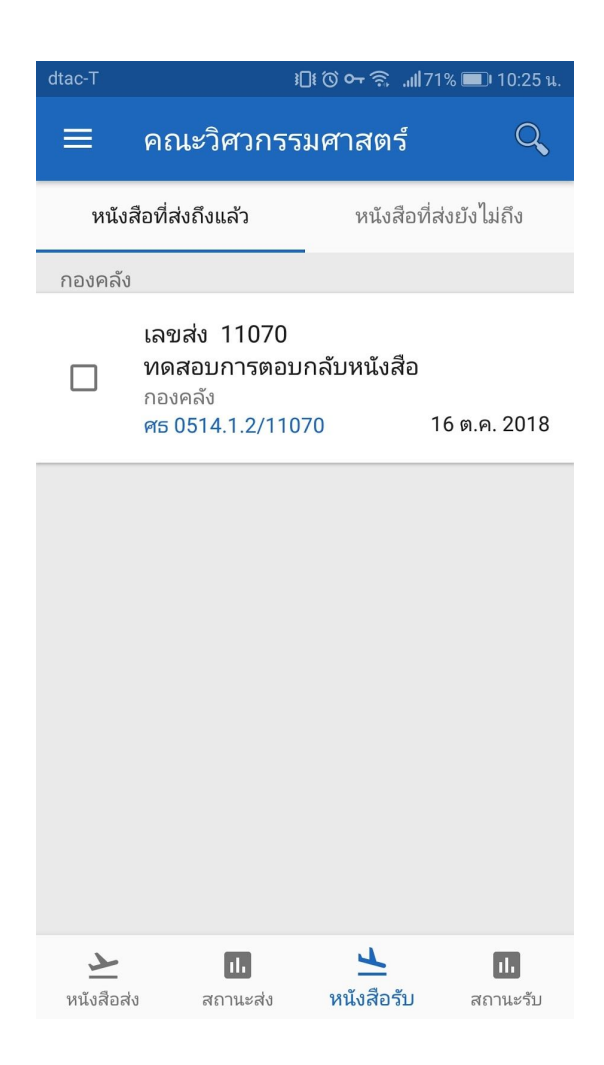

 เมื่อเจ้าหน้าที่เดินเอกสารของหน่วยงานฝั่งรับทำการเลือกและกดรับเอกสารแล้ว เอกสารจะอยู่ในส่วน ของหนังสือรอรับของหน่วยงานปลายทาง ซึ่งจะแสดงอยู่บนเว็บไซต์

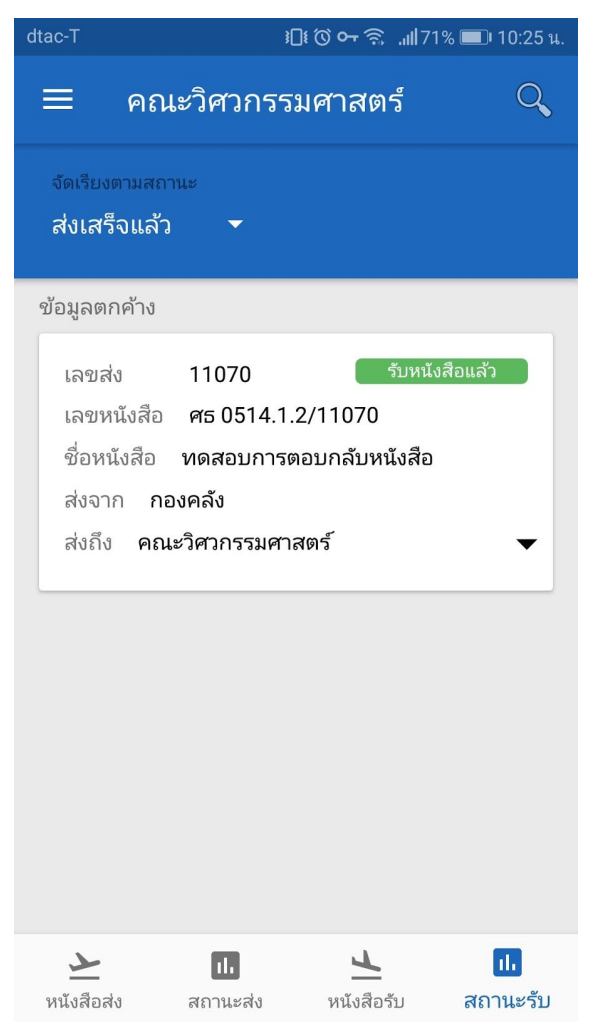

|                                                                                      |                             |                                                                                                    | e Kawin                               | Viriyaprasupsook ·      | • |
|--------------------------------------------------------------------------------------|-----------------------------|----------------------------------------------------------------------------------------------------|---------------------------------------|-------------------------|---|
| คณะวิศวกรรมศาสตร์ 😑                                                                  | 🕰 หนังสือรอรับ              |                                                                                                    |                                       |                         |   |
| ผู้ดูแลระบบ<br>Navigation                                                            | Q. ศัมหา                    | <                                                                                                    | 2 3 4 5                               | 905                     |   |
| 🗠 หนังสือรอรับ (7,415)                                                               | nu e                        | เรื่อง 🗢                                                                                                 | วันที่หนังสือ 📍                       | <del>ຈັ</del> ນ         |   |
| <ul> <li>ฟ หนังสือรับ</li> <li>7,019</li> <li>ฟ หนังสือส่ง</li> <li>3,127</li> </ul> | 🗋 กองคลัง                   | ทดสอบการตอบกลับหนังสือ<br>ตอ 0514.1.2/11070                                                              | 16 ต.ศ. 2561<br>รอวัมเอกสาร           | 🗸 📋                     |   |
| 🖹 หนังสือสั่งการ ><br>📢 หนังสือประชาสัมพันธ์ >                                       | วิทยาลัยบัณฑิตศึกษาการจั    | ขอเชิญเป็นกรรมการสอบการศึกษาอิสระ<br>ศธ.0514.25.3/1670                                                   | 15 ค.ศ. 2561<br>🕰 า8 ชั่วโมงที่แล้ว   | <ul> <li>iii</li> </ul> |   |
| Qุดันหาหนังสือ ><br>Вิ สร้างรายงาน                                                   | วิทยาลัยบัณฑิตศึกษาการจั    | ขอเชิญเป็นกรรมการสอบการศึกษาอิสระ<br>ศธ 0514.25.0/1088                                                   | 15 ต.ศ. 2561<br>🖨 18 ชั่วโมงที่แล้ว   | <ul> <li>iii</li> </ul> |   |
| 🔒 หนังสือลับ >                                                                       | 📄 หน่วยพัสดุ (งานคลังและพัส | โปรดลงนามในหนังสือ<br>ศธ.0514.4.1.03.173111                                                              | 16 ต.ศ. 2561<br>🖨 2 วันที่แล้ว        | <ul> <li>I</li> </ul>   |   |
| <ul> <li>ระบบเอกสารทางกฎหมาย</li> </ul>                                              | 📄 หน่วยพัสดุ (งานคลังและพัส | การตรววจรับงานก่อสร้าง รายการ ปรับปรุงห้องนักศึกษาปริญญาโท สาขาวิชาวิศวกรรมไฟฟ้า<br>๓๐ 0614.4.1.8.1/3107 | <b>12 ต.ศ. 2561</b><br>🖨 4 วันที่แล้ว | ✓ 1                     |   |
| • U3882                                                                              | 🗌 สาขาวิชาวิศวกรรมอุดสาหการ | ขอความอนูเคราะห์ไข้สถานที่ดีกเพียรวิจิตร<br>ศธ.0514.4.5/394                                              | <b>12 ต.ศ. 2561</b><br>ฒ 4 วันที่แล้ว | <ul> <li>iii</li> </ul> |   |
|                                                                                      | 📄 หน่วยการเงินและบัญชี (งา  | ขอแจ้งรายชื่อร้านค้าที่ค้างค่าเช่า ณ 12ต.ค.61<br>ศธ.0514.4.1.3/80                                        | <b>12 ต.ศ. 2561</b><br>ฒ 4 วันที่แล้ว | ✓ 1                     |   |
|                                                                                      | 🔲 กองคลัง                   | ชอส่งใบเสร็จรับเงินทักล้างเงินอื่มทดรองจ่าย<br>สะกระนาก นอ บากอา                                         | e 12 ສ.ສ. 2561                        | I                       |   |

6. เมื่อทำการกดรับหนังสือจากกล่องหนังสือรอรับแล้ว หนังสือจะมาจัดแสดงอยู่ที่กล่องหนังสือรับ

|                                                |             |                           |                                                                                                    | B Kawin                                | Viriyapras        | supsook 🕶 |
|------------------------------------------------|-------------|---------------------------|----------------------------------------------------------------------------------------------------|----------------------------------------|-------------------|-----------|
| คณะวิศวกรรมศาสตร์ 😑                            | 🕰 หนังสือรั | บ                         |                                                                                                    | + เพิ่มหนังสือวับ                      | <b>9</b> 9        | เงเลขรับ  |
| ผู้ดูแลระบบ<br>Navigation                      | Q. ค้มหา    |                           | < 1 2 3                                                                                                    | 4 5                                    | 858               | >         |
| พนังสือรอรับ 7,414                             | 🗌 เลชรับ 📍  | auu ÷                     | เรื่อง 🗢                                                                                                   | วันที่หนังสือ 😄                        | แก้ไข             | ส่งต่อ    |
| ฟ้าหนังสือรับ 7.020 ฟ้าหนังสือส่ง 3,127        | 7020        | กองคลัง                   | ทดสอบการตอบกลับหนังสือ<br>ศธ 0514.1.2/11070                                                                | <b>16 ค.ศ. 2561</b><br>© 16 ค.ศ. 10:26 | Can b             | •         |
| 🖹 หนังสือสั่งการ ><br>📢 หนังสือประชาสัมพันธ์ > | 7019        | ผู้บริหารสถาบันกวดวิชาเด  | ขออบุญาตนำนักเรียนเข้าศึกษาดูงานและเยี่ยมชมคณะวิศวกรรมศาสตร์<br>เดงดำหั                                    | 12 ค.ศ. 2561<br>© 12 ค.ศ. 15:30        | Can <sup>b</sup>  | *         |
| Qุดันหาหนังสือ ><br>โส สร้างรายงาน             | 7018        | สำนักงานสาธารณสุขจังหวั   | ขอความร่วมมือปฏิบัติตามพระราชบัญญิติควบคุมผลิตภัฑณ์ขาสูบ พ.ศ.2560<br>ขก 0032.016/ว.412                     | 4 ค.ศ. 2561<br>© 12 ค.ศ. 15:25         | <b>S</b>          | *         |
| —                                              | 7017        | สาขาวิชาวิศวกรรมสิ่งแวดล้ | การอุทธรณ์ผลการพิจารณาให้สำเร็จการศึกษา นายวัลลภ ทาทอง รหัสประจำดัว 5570<br>๓ธ 0514.4.7/880                | 12 ค.ศ. 2561<br>© 12 ค.ศ. 15:22        | Can <sup>th</sup> | *         |
| <ul> <li>สะบบเอกสารทางกฎหมาย</li> </ul>        | 7016        | กองยุทธศาสตร์             | ขออภัยในความไม่สะดวกในการติดต่อราชการ ด้วยกองยุทธศาสตร์ กำหนดจัดสัมมนา<br>ศธ.0514.1.4.4/471740             | <b>12 ຄ.ຄ. 2561</b><br>© 12 ຄ.ຄ. 15:21 | Can b             | •         |
| • 04882<br>«                                   | 7015        | สาขาวิชาวิศวกรรมอุตสาหการ | ขอรับการสบับสนุนทุนอุดหนุนการทำโครงงานวิจัย (Project) สำหรับนักศึกษาระดับปรี<br>ศธ <sup>0514,4,5/991</sup> | 12 ต.ศ. 2561<br>ศ.การติดตาม            | (A)               | e         |
|                                                | 7014        | สาขาวิชาวิศวกรรมโยธา (ค   | ขออนุมัติสอนชดเชย ของอาจารย์สุรัตน์ ประมวลศักดิกูล<br>ศธ 0514.4.2/720                                      | <b>11 ค.ศ. 2561</b><br>© 12 ค.ศ. 15:18 | (A)               | e         |
|                                                | 7013        | สำนักบริหารและพัฒนาวิชา   | แจ้งผลการครวจสอบชื่อ-สกุล(4 ราย)<br>ศธ.0514.23.4/3290                                                      | <b>11 ค.ศ. 2561</b><br>© 12 ค.ศ. 14:58 | Can to            | 0         |

 เมื่อต้องการเรียกใช้งานการตอบกลับเอกสาร สามารถทำได้โดยกดปุ่ม ส่งต่อ ของหนังสือเรื่องนั้นๆ แล้วจะปรากฎหน้าแสดงการทำงาน โดยมี เมนูส่งต่อ และเมนูตอบกลับ ให้ทำการเลือกเมนูตอบกลับ

|                                                                          |        | 🕐 ส่งต่อ 🔸 ตอบกลับ     |                                                                                            | ×      | B Kawin                         | Viriyaprasupsook 👻 |
|--------------------------------------------------------------------------|--------|------------------------|--------------------------------------------------------------------------------------------|--------|---------------------------------|--------------------|
| คณะวิศวกรรมศาสตร์ 🗮<br>ผู้ดูแลระบบ                                       | 🕰 หนัง | เลขที่หนังสือ          | ию 0514.1.2/11070                                                                          |        | 🕂 เพิ่มหนังสือรับ               | 📕 จองเลชวับ        |
| Navigation                                                               | Q ค้นพ | เรื่อง                 | พดสอบการตอบกลับพมังสือ                                                                     | 2      | 3 4 5                           | 858 >              |
| 🖾 หนังสือรอรับ 🛛 🛛 7,414                                                 | 🗌 ເຄສ  | อาเอรับข่อสาวม         |                                                                                            | _      | วันที่หนังสือ 🕀                 | แก้ไข ส่งต่อ       |
| +ชู้ หนังสือรับ 7,020                                                    | 70     | NODIAD NE 154 IE       | กองคลัง 🗘                                                                                  |        | 16 ค.ค. 2561                    | 12 4               |
| <ul> <li>๗ หนังสือสัง</li> <li>๑.127</li> <li>๒ หนังสือสังการ</li> </ul> |        |                        | ส่งให้เจ้าหน้าที่เดินเอกสาร<br>โปรดท่าเครื่องหมาย หากหนังสือฉบับจริงจะถูกส่งออกภายในวันนี้ |        | 🔮 16 n.n. 10:28                 | 9                  |
| <b>≰ว</b> ี หนังสือประชาสัมพันธ์ >                                       | 70     | การปฏิบัติ             |                                                                                            | _      | 12 ค.ศ. 2561<br>© 12 ค.ศ. 16:30 | 0 📌                |
| Q ค้นหาหนังสือ >                                                         | - 70   |                        |                                                                                            |        | 4 ต.ศ. 2561                     |                    |
| 🗄 สร้างรายงาน                                                            |        | ทมายเหตุ               |                                                                                            |        | O 12 m. n. 15:25                | 0 ()               |
| 🔒 หนังสือลับ >                                                           | 70     | ไฟร์แนน                |                                                                                            | )      | 12 ค.ศ. 2561<br>© 12 ค.ศ. 15:22 | 0 🕐                |
| <ul> <li>แบบพอรมหนงสอราชการ</li> <li>ระบบเอกสารทางกฎหมาย</li> </ul>      |        | thurse D               | + 1988 LW8                                                                                 | n      | о 12 я.я. 2561                  |                    |
| 🔳 ถังขอะ                                                                 | - 70   |                        |                                                                                            |        | Ø 12 n.n. 15:21                 |                    |
| *                                                                        | 70     |                        | 45 a                                                                                       | อบกลับ | 12 ค.ศ. 2561<br>14 การกิดตาม    | J' 🕈               |
|                                                                          | 701    | 14 สาขาวิชาวิศวกรรมโยธ | า (ค ชออนุมัติสอนชดเชย ของอาจารย์สูรัตน์ ประมวลศักดิกุล<br>คร 0514.4.2/720                 |        | <b>11 ค.ค. 2561</b>             | @                  |

 เมื่อทำการกดตอบกลับแล้ว จะปรากฎหนังสือในหนังสือส่งของเจ้าหน้าที่เดินเอกสารของหน่วยงาน ที่ทำการตอบกลับ

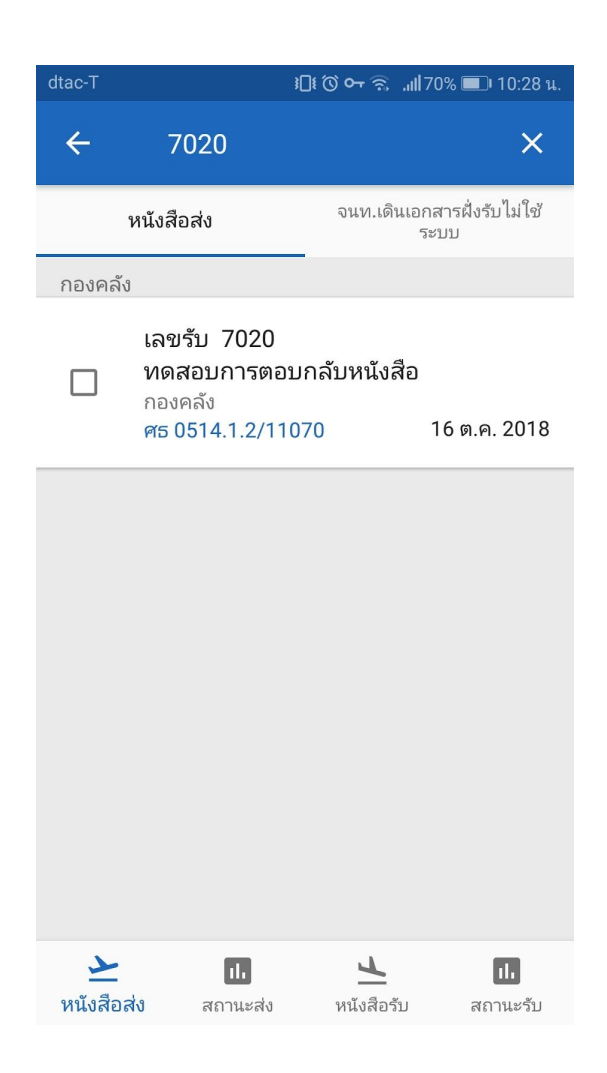

- 9. หลังจากนั้นก็ทำการรับและเดินเอกสารตามขั้นตอนปกติ
- ในกรณีที่เจ้าหน้าที่เดินเอกสารฝั่งรับหรือหน่วยงานปลายทาง ไม่ได้ใช้งานแอปพลิเคชัน สามารถเลือก ไปที่เมนู จนท.เดินเอกสารฝั่งรับไม่ใช้ระบบ

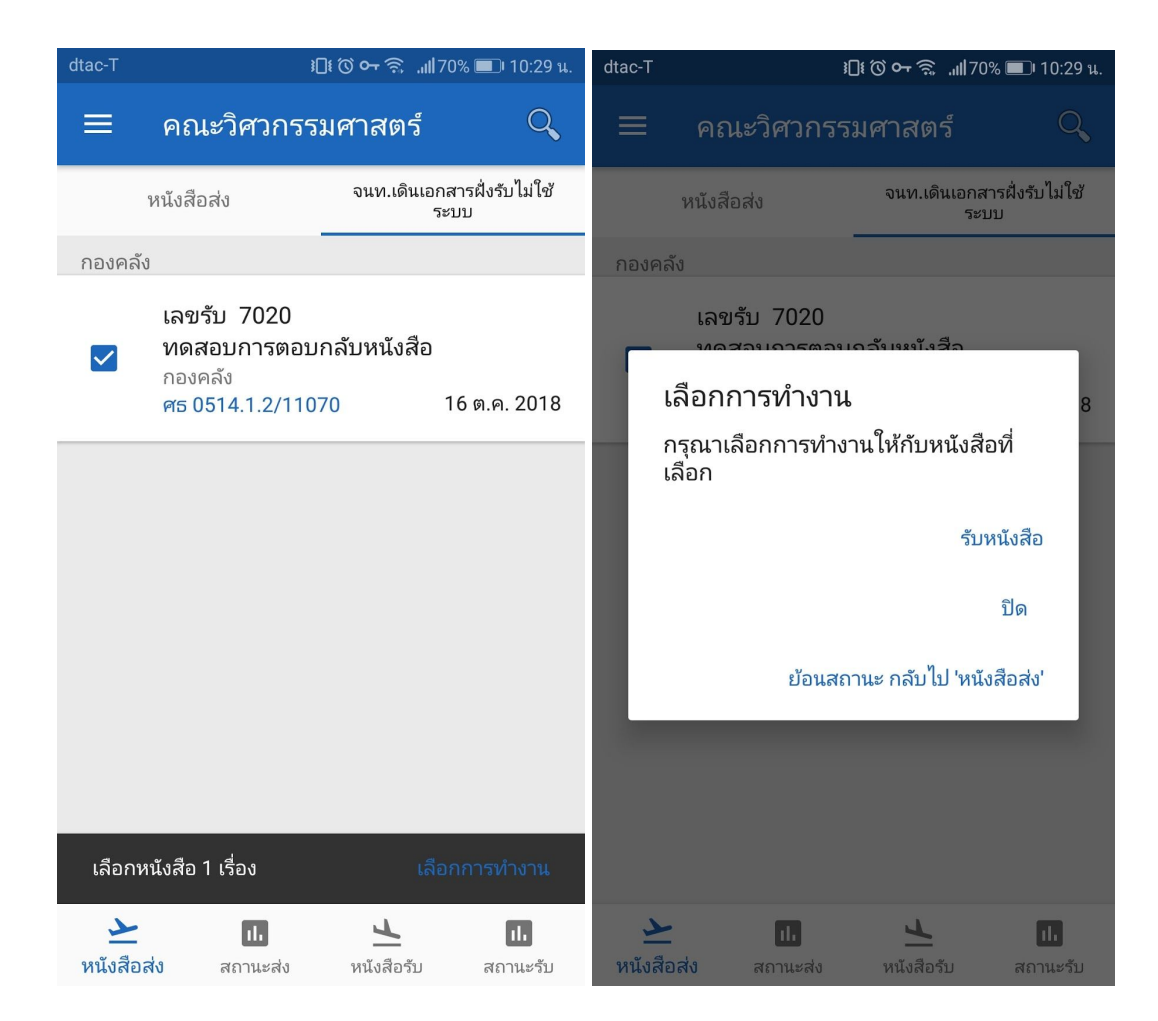

 11. เมื่อทำการเลือกเมนู รับหนังสือ แล้วระบบจะปรากฏหน้าจอให้เจ้าหน้าที่เดินเอกสารฝั่งรับทำการลง ลายมือชื่อเพื่อทำการยืนยันการรับเอกสาร

| dtac        | ∩ ፤∏ŧ ⓒ <b>⊶</b>           | <b>∷.ıll</b> 33% <b>■</b> 13:43 u. | dtac        | ᠭ᠋᠄᠋᠄ᢙᡐ          | <b>⊪.แ </b> 32% <b>อ</b> า 13:44 น. |
|-------------|----------------------------|------------------------------------|-------------|------------------|-------------------------------------|
| หน่วยงาน    | กองคลัง                    |                                    | หน่วยงาน    | กองคลัง          |                                     |
| ชื่อ - สกุล | ระบุชื่อ-สกุลของเจ้าหน้าที | _                                  | ชื่อ - สกุล | กวิน พิทักษ์วงษ์ | <b>→ +±</b>                         |
| จำนวนที่อัง | พเดต 1 เรื่อง              |                                    | จำนวนที่อัง | งเดต 1 เรื่อง    |                                     |
|             |                            |                                    | (           | M                | 6                                   |
| ล้างข้อ     | ນມູລ                       | บันทึก                             | ล้างข้อ     | ມູລ              | บันทึก                              |

 12. เจ้าหน้าที่สามารถตรวจสอบข้อมูลการเดินเอกสารได้จากเมนู สถานะส่ง สำหรับหน่วยงานต้นทาง และ สถานะรับ สำหรับหน่วยงานปลายทาง

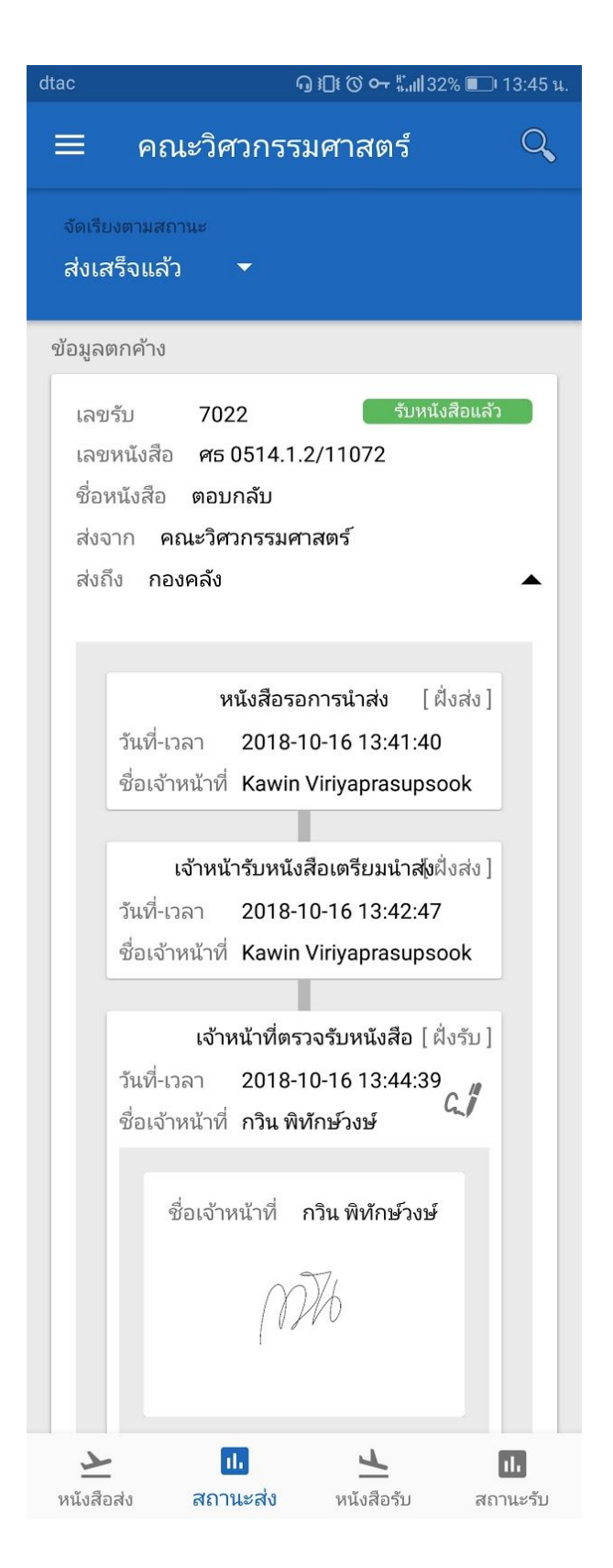